## 消防员报名照片核验工具说明文档

- 一、解压下载得到的"招录报名照片核验工具.zip"工具,得到招录报名照片工具文件夹。
- 二、在招录报名照片工具文件夹中,鼠标双击"消防报名照片核验工具.exe"运行照片核验工具。
- 三、本工具是消防员报名照片处理工具,只有经过本工具处理的照片,才能用于国家综合性 消防救援队伍消防员招录平台报名。
- 四、本工具支持处理3种照片,分别是:证件照片、身份证人像面、身份证国徽面,身份证 支持临时身份证。
- 五、照片的具体要求为:
  - a) 证件照片:
    - 1. 近期免冠正面照片,蓝色或者白色背景;
    - 2. 照片宽度不低于 295 像素,高度不低于 413 像素;
    - 3. 照片格式为 jpg 或者 jpeg 格式。
  - b) 身份证人像面、身份证国徽面:
    - 1. 拍取身份证照片时,保持横向拍摄,保证身份证处于照片居中位置,尽量不要 留边框;
    - 2. 各项信息清晰;
    - 3. 照片格式为 jpg 或者 jpeg 格式。
- 六、点击处理界面上的【浏览】按钮,选择需要处理的照片。照片审核通过后,点击【保存】 按钮,保存后的照片用于国家综合性消防救援队伍消防员招录平台报名。照片审核未通 过时,请按照提示信息重新选择符合要求的照片。
- 七、报名对象应确保所有照片为本人真实照片,并对照片质量负责,如果照片质量影响档案 资料,责任由报名对象自己负责。
- 八、本工具只支持 win7 和 win10 操作系统。不支持其他操作系统。
- 九、如果操作系统中安装有杀毒软件,建议关闭杀毒软件后再运行"消防报名照片处理工 具.exe"
- 十、如果由于杀软没有关闭,弹出如下提示时,请点击【允许修改】按钮

|                                                                                    | ×        |
|------------------------------------------------------------------------------------|----------|
| 可疑程序正在修改文档!                                                                        |          |
| 程序名称: 🥮 报名照片处理工具.exe 🛅                                                             |          |
| 风险描述:可疑程序正在修改文档,修改文档可能造成数据丢失。某些木马会将文档组<br>过技术加密,然后向用户敲诈钱财。如果此文件不是您的文档编辑软件,建<br>议阻止 | <u>}</u> |
| 进程路径: C:\Users\Administrator\Desktop\招录报名照片处理工具20190904\报名<br>照片处理工具.exe           |          |
| 点击【允许修改】 ————————————————————————————————————                                      | 攵        |